## Clarify - Gir tilgang på digital ordbok – på prøver

## Elever og lærer

Alle må logge inn med FFK-nettverk (wifi). Dette gjelder alle skoler i utd.øst og utd. vest.

WTC - Prøve og eksamensløsning (for lærere)

**Nettkontroll\_Eksamen** For ordinære elever hvor PC er tilkoblet nettverket "FFK". Sperrer for all internettrafikk som ikke er oppført i liste fra UDIR eller den lokale listen med ressurser som skolene benytter og har fått godkjent som ressurs under eksamen.

Nettkontroll\_Prove Sperrer for all internettrafikk. Denne reglen skal benyttes for elever som tar en eksamen som privatist. Da skal eleven benytte nettverket "FFK\_Privatist" på linje med andre privatister, og sperringen er ment å "tvinge" eleven over på "FFK\_Privatist" for å få tilgang til ressurser som står på UDIR sin unntaksliste.

**Nettkontroll\_Stengt-Nett** For ordinære elever hvor PC er tilkoblet nettverket "FFK". Sperrer for all internettrafikk ved prøver uten tilgang på digitale ressurser. Elever lagrer prøven lokalt på PC, og benytter lokal programvare.

1. Gå til nettadressen https://app.clarify.no/auth

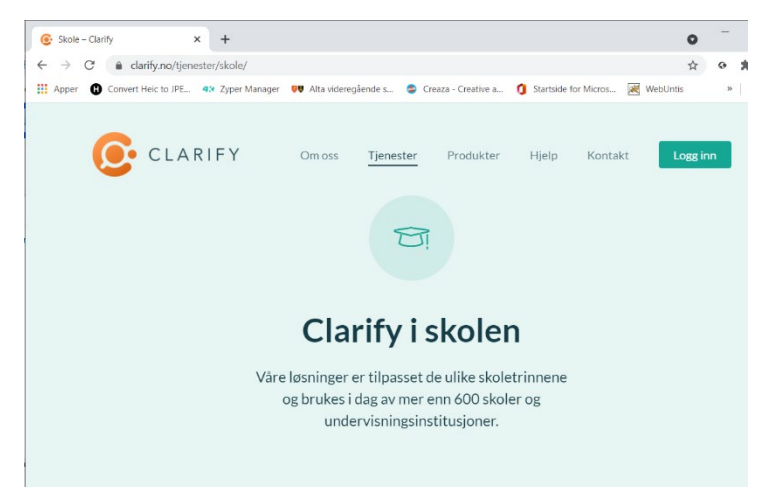

2. Trykk på "Koble til med Feide"

| Clarify - a high quality dictionary × +                                                                                | 0     | -  |   |
|----------------------------------------------------------------------------------------------------|-------|----|---|
| $\leftrightarrow$ $\rightarrow$ C $$ app.clarify.no/#/auth                                                             | ☆     | 0  | * |
| 🛗 Apper 🚯 Convert Heic to JPE 🥨 Zyper Manager 💗 Alta videregående s 📚 Creaza - Creative a 🚺 Startside for Micros 😹 Web | Untis | >> |   |
|                                                                                                    |       |    |   |
|                                                                                                    |       |    |   |
|                                                                                                    |       |    |   |
| CLARIFY                                                                                                    |       |    |   |
|                                                                                                    |       |    |   |
|                                                                                                    |       |    |   |
| 🛛 🔐 Koble til med Feide                                                                                                |       |    |   |
|                                                                                                    |       |    |   |
| Logg inn                                                                                                    |       |    |   |
|                                                                                                    |       |    |   |
| Degistrar                                                                                                    |       |    |   |
| Registrer                                                                                                    |       |    |   |
|                                                                                                    |       |    |   |
| Ved ä gå videre, samtykker du til Clarify sine bruksvilkår                                                             |       |    |   |

3. Logg inn med FFK - bruker og velg "Fortsett"

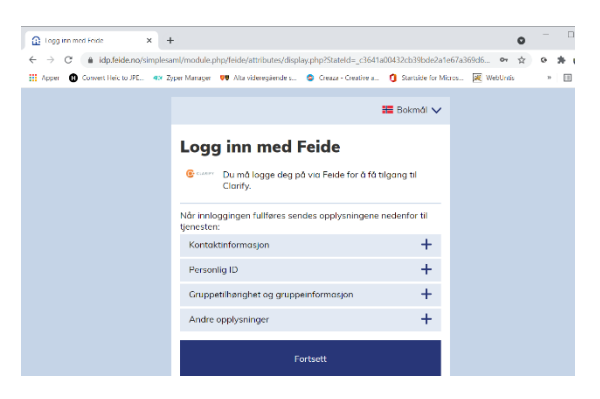

4. Trykk "Søk i ordbøkene dine"

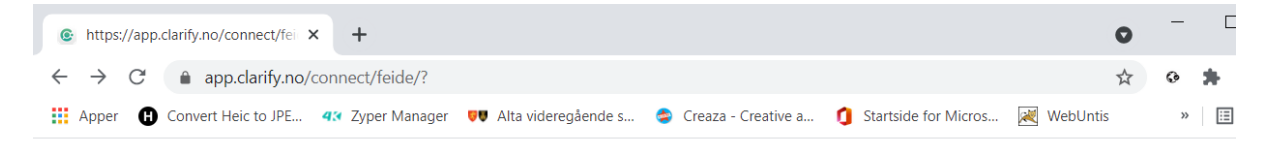

| Du er nå logget inn via feide |                      | × |
|-------------------------------|----------------------|---|
|                               | Søk i ordbøkene dine |   |

| Clarify - a high quality dictionary × +                                                                          | c          | -        |     |
|----------------------------------------------------------------------------------------------------|------------|----------|-----|
| ← → C                                                                                                    | 7          | 5 0      | * ( |
| 🔛 Apper 🚯 Convert Heic to JPE 🤹 Zyper Manager 👽 Alta videregående s 🤹 Creaza - Creative a 🧃 Startside for Micros | 💘 WebUntis | »        | ⊞   |
|                                                                                                    | (1)        | <b>9</b> | Ę   |
| ⊕ ✓ Søk i ordbøkene dine                                                                                         | Q          |          |     |
| Norsk (bokmål)                                                                                                   | •          | )        |     |
| © 2021 Clarify AS<br>Clarify hjemmeside                                                                          |            |          |     |